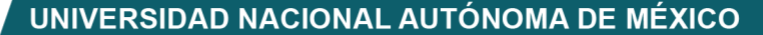

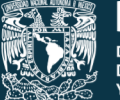

DGTIC UNAM DIRECCIÓN GENERAL DE CÓMPUTO Y DE TECNOLOGÍAS DE INFORMACIÓN Y COMUNICACIÓN

Dirección General de Cómputo y de Tecnologías de Información y Comunicación Dirección de Docencia en TIC

# Guía para docentes UNAM en ORACLE ACADEMY

Personalización de cuentas de alumnos

Nubia Lizbeth Marina Fernández Grajales

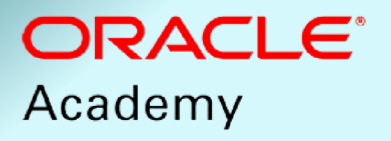

04-09-2024

#### Contenido

| INTRODUCCIÓN            | 3 |
|-------------------------|---|
| EDICIÓN DE USUARIOS     | 3 |
| 1. EN UN ARCHIVO        | 4 |
| 1.1 Generar archivo     | 4 |
| 1.2 Editar archivo      | 5 |
| 1.3 Importar archivo    | 6 |
| 2. EN EL PERFIL         | 8 |
| 2.1 Seleccionar usuario | 8 |
| 2.2 Editar usuario      | 9 |

# INTRODUCCIÓN

En el presente manual se describen las acciones necesarias para que un docente pueda personalizar las cuentas de sus alumnos previamente inscritos (para conocer cómo se realiza la inscripción, consulte la guía **Inscripción de alumnos en Oracle Academy**).

Mediante la edición podrá modificar la información de los inscritos a un canal previamente creado (en caso de requerirlo, consulte la guía **Gestión de canales en Oracle Academy**).

Para modificar la información de sus alumnos, es requisito indispensable contar con:

- 1. Afiliación al Member Hub de Oracle Academy
- 2. Nombre completo y correo electrónico de los estudiantes inscritos en la materia

# EDICIÓN DE USUARIOS

Las cuentas de alumnos, inicialmente generadas, son anónimas. Para personalizarlas, podrá modificar el nombre, los apellidos, la fecha de caducidad y el manager del alumno (instructor).

Existen dos formas para editar los datos de los alumnos, mismas que se muestran en la figura 1:

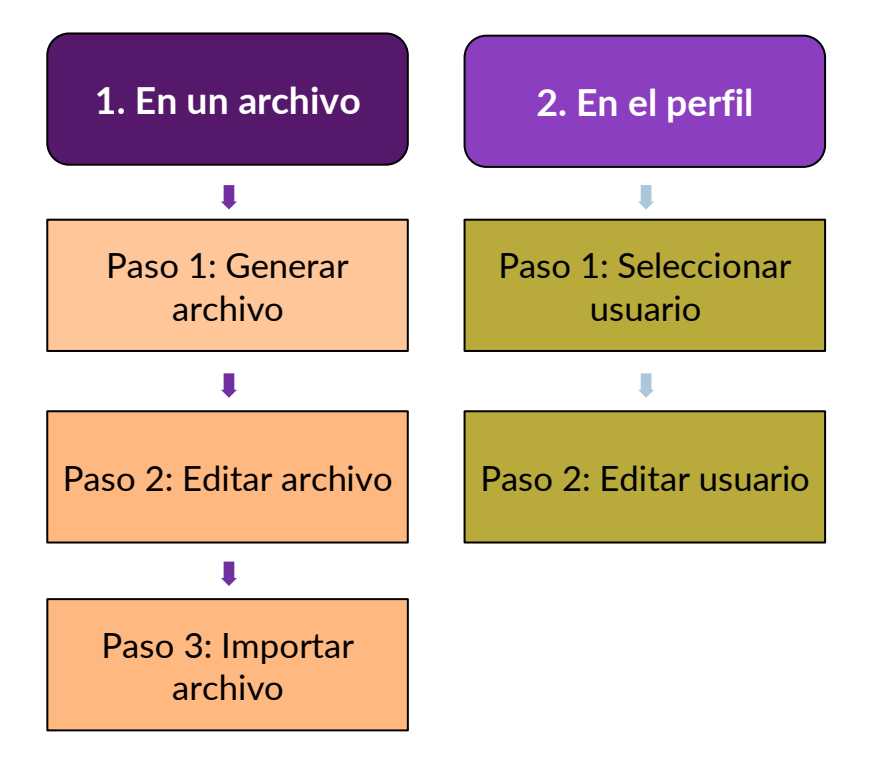

Figura 1. Formas para editar alumnos en un canal previamente creado

## **1. EN UN ARCHIVO**

Puede proporcionar los datos de personalización en un archivo tipo hoja de cálculo, con formato CSV. Estos archivos son referidos usualmente como archivos bulk (masivos).

## 1.1 Generar archivo

Haga clic en el botón **CSV de usuarios registrados**, en el separador **Inscripciones** de su canal, para descargar una plantilla de archivo CSV con las cuentas de los alumnos, donde deberá colocar los datos de los participantes en la capacitación (figura 2).

| - Agregar Inscripciones | Crear usuarios e inscribirse | CSV de usuarios registrados |
|-------------------------|------------------------------|-----------------------------|
| Usuario                 | Tipo de Inscripción          |                             |
|                         | Inscrito / Pendiente         | ✓ Incluir Usuarios Expir    |
| Estado de Inscripción C | )rganización                 |                             |
| Todos V                 |                              |                             |

Figura 2. Usuarios registrados

Al seleccionar el botón CSV de usuarios registrados, podrá acceder al Informe de actualización masiva del canal de aprendizaje. El nombre del canal se rellenará con el del canal en el que está trabajando. Puede seleccionar una opción en Estado del Usuario, como Todos, Activos o Vencido. Haga clic en Ejecutar (figura 3).

| nformes      |                                    |                      |                                                                                                    |  |
|--------------|------------------------------------|----------------------|----------------------------------------------------------------------------------------------------|--|
| Learn        | er Channe                          | el Bulk U            | pdate Report (68361)                                                                                                |  |
| Ejecutar     | Historia                           | Tareas               |                                                                                                    |  |
| Lists all Ch | annel learners'                    | username, fi         | st and last name, and assigned leacher. Use this report:                                                            |  |
| • to         | download a lis                     | t of all learne      | rs enrolled in your channel                                                                                         |  |
| • a          | long with your C                   | Channel's Imp        | ort User feature to bulk update Learner First, Last names, Teacher assignments and Reset Passwords.                 |  |
| lf you a     | re interested in                   | Bulk enrollin        | g existing learners into a channel, refer to reports                                                                |  |
|              | All Learners in                    | a Channel (t         | bulk load learners into a channel)                                                                                  |  |
| •            | All Learners in                    | My Organiza          | tion (to bulk load learners into a channel)                                                                         |  |
| To downloa   | nd a list of all lea               | arners enrolle       | d in your channel:                                                                                                  |  |
| STEP 1:      | Run Report                         |                      |                                                                                                    |  |
| • If<br>• S  | your Channel is<br>elect Run butto | s not pre-seli<br>n. | cted, then locale the applicable Channel Itile.                                                                     |  |
| Report will  | be generated. I                    | lf bulk learne       | account update is required, continue to next step to bulk update Learner First, Last names and Teacher assignments. |  |
| Formato d    | el Informe:                        |                      | CSV (Excel UTF-8) ✔                                                                                                 |  |
| * Channel I  | Name:                              |                      | 56                                                                                                    |  |
| * Estado de  | el Usuario:                        |                      | Activo 🗸                                                                                                    |  |
| * Campos (   | Obligatorios                       |                      | Ejecutar                                                                                                    |  |

Figura 3. Informe de actualización masiva del canal de aprendizaje

Se generará la plantilla en formato CSV, dando clic en el botón **Descargar**, o bien, enviando la plantilla por correo electrónico. Guarde este archivo en su equipo (figura 4).

#### Learner Channel Bulk Update Report (29-Jul-24 19:25)

| Fecha:             | 29-Jul-24 19:25                                    |             |                      |
|--------------------|----------------------------------------------------|-------------|----------------------|
| Nombre de Archivo: | 🔯 Learner Channel Bulk Update Report.csv (38.7 KB) | 🛓 Descargar | 🖂 Correo electrónico |
| Filas:             | 600                                                |             |                      |

Parámetros

Figura 4. Archivo del Informe de actualización masiva del canal de aprendizaje

## 1.2 Editar archivo

Abra el archivo con la plantilla CSV, usando una aplicación de hoja de cálculo, y realice las modificaciones requeridas en los campos de las cuentas de los alumnos (figura 5).

Por políticas de privacidad, Oracle solicita que al personalizar los campos de nombre de los alumnos, el docente debe contar con el consentimiento previo de ellos, quienes deben ser mayores de edad para poder otorgarlo. De lo contrario, no deberán utilizarse sus datos. Mediante la siguiente liga puede consultar la <u>política de privacidad de Oracle.</u>

|   | А                 | 8      | С                  |
|---|-------------------|--------|--------------------|
| 1 | Nombre de Usuario | Nombre | Apellido           |
| 2 | OA1422757986      | Jesús  | Díaz Barriga Arceo |
| 3 | OA1422757988      | User   | 1422757988         |
| 4 | OA1422757989      | User   | 1422757989         |
| 5 | OA1422757990      | User   | 1422757990         |
| 6 | OA1422757991      | User   | 1422757991         |

Figura 5. Registro de usuarios

Al finalizar, guarde los cambios en el archivo, sin modificar el formato.

## 1.3 Importar archivo

Una vez concluidos los cambios, haga clic en el botón **Importar actualizaciones de usuarios**, para que se abra el **Asistente para importar archivos** (figura 6).

| 4 Agregar Inscripciones          | Crear usuarios e inscribirse                | CSV de usuarios registrados  | nportar actualizaciones de usuarios |
|----------------------------------|---------------------------------------------|------------------------------|-------------------------------------|
| Usuario                          | Tipo de Inscripción<br>Inscrito / Pendiente | ✓ Incluir Usuarios Expirados | Buscar Borrar                       |
| Estado de Inscripción<br>Todos 🗸 | Organización                                | ē 🕭                          | Grupo del Usuario                   |

Figura 6. Importar actualizaciones de usuarios

Seleccione **Bulk Student Updates** en **Tipo de Importación** y ubique el archivo CSV actualizado en **Archivo a Importar**. A continuación, haga clic en el botón **Iniciar proceso de importación** (figura 7).

| Asistente para Importar Archiv         | /os                                                                                                    |                                                                                                    |                                                                                                    |
|----------------------------------------|----------------------------------------------------------------------------------------------------|----------------------------------------------------------------------------------------------------|----------------------------------------------------------------------------------------------------|
| 0                                      |                                                                                                    |                                                                                                    |                                                                                                    |
| t Elegir Archivo                       |                                                                                                    | 60 Revisión                                                                                                    | Aplicar Mapeo                                                                                                    |
| * Tipo de Importación:                 | Bulk Student Updates                                                                                                    |                                                                                                    |                                                                                                    |
|                                        | Use File Import Wizard to m                                                                                                    | nake bulk updates to existing student accounts.                                                                                                    | This includes,                                                                                                    |
|                                        | Bulk Student Up     Enroll Users into     Starting an import of this                                                                                                    | dates – Use the <u>Learner Channel Bulk Updat</u><br>o Channel - Use the 1) All <u>Learners in a Chan</u><br>type will prevent others from importing at th | e Report, along with your Channel's Import User feature to bulk<br>nel (to bulk load learners into a channel) or 2) All Learners in<br>e same time, so please proceed and finish the import or ca |
| Ejemplo de Archivo a Importar:         | <ul> <li>Ejemplo de Archivo a In</li> <li>Zonas Horarias</li> <li>Clic sobre el link de arrib</li> <li>Ingrese los datos a impo</li> <li>Note que los encabezamier</li> <li>Grábelo como archivo de</li> </ul> | mportar<br>na y Abra el archivo<br>rtar in las columnas relevantes<br>ntos de columnas puede ser incluídos para faci<br>e Texto (*.txt)                    | itar la entrada de datos                                                                                                    |
| * Archivo a Importar:                  |                                                                                                    | Q Elegir Archivo                                                                                                    |                                                                                                    |
| Archivo Incluye Encabezado de Columna: | ● Si ◯ No                                                                                                    |                                                                                                    |                                                                                                    |
| Separador de Archivo:                  | Comma 🖌                                                                                                    |                                                                                                    |                                                                                                    |
| Zona Horaria: 👔                        | Por Defecto                                                                                                    | ~                                                                                                    |                                                                                                    |
| * Campos Obligatorios.                 |                                                                                                    |                                                                                                    |                                                                                                    |
|                                        |                                                                                                    |                                                                                                    | ➡ Iniciar proceso de importación                                                                                                    |

Figura 7. Proceso de importación

Se iniciará el proceso de importación y posteriormente se desplegarán los registros de usuarios modificados para su revisión. Haga clic en **Próximo** para continuar con el proceso (figura 8).

| Elegir Archivo                                                                              |                                                                     | 60 Revisión |                  | Aplicar Mape |
|---------------------------------------------------------------------------------------------|---------------------------------------------------------------------|-------------|------------------|--------------|
| nlaza las cabeceras con los datos del archi<br>ota: solamente las primeras diez filas de da | vo a importar - Las columnas debieran<br>itos serán mostradas aquí. | coincidir.  |                  |              |
| Iser_Login_ID ?                                                                             | User_First_Name ?                                                   |             | User_Last_Name ? |              |
| DA1422757988                                                                                |                                                                     |             |                  |              |
| DA1422757989                                                                                |                                                                     |             |                  |              |
| DA1422757990                                                                                |                                                                     |             |                  |              |
| DA1422757991                                                                                |                                                                     |             |                  |              |
| DA1422757992                                                                                |                                                                     |             |                  |              |
| DA1422757993                                                                                |                                                                     |             |                  |              |
| DA1422757994                                                                                |                                                                     |             |                  |              |
| DA1422757995                                                                                |                                                                     |             |                  |              |
| OA1422757996                                                                                |                                                                     |             |                  |              |
| OA1422757997                                                                                |                                                                     |             |                  |              |

#### Figura 8. Proceso de importación

Verifique que aparece la dirección de correo electrónico correcta y haga clic en **Ejecutar importación**. Recibirá una notificación por correo electrónico, que le avisará que la importación ha finalizado (figura 9).

#### Asistente para Importar Archivos

| •                      | <b>)</b>                   | <b></b>                     |                       | <b></b>                 |                   |             | <b>⊘</b>                  |                  | <b>&gt;</b>              |
|------------------------|----------------------------|-----------------------------|-----------------------|-------------------------|-------------------|-------------|---------------------------|------------------|--------------------------|
| t Elegi                | ir Archivo                 | 60 Revisión                 |                       | Aplicar Mapeo           |                   |             | Aplicar valores predeterm | ninados          | Resumen de Importaciones |
| Tipo de Importación:   |                            | Fecha Desde: d              | d-mmm-yyyy <b>Fec</b> | cha Hasta: dd-mmm-yyy   | y 🛄 🔎             | Buscar 🞇    | Borrar A Búsqueda Avar    | nzada            |                          |
| Número de Importación: | 12394487 Importado Por:    | Nubia Fernández             | ✓ Estado: Todo        | os 🗸 🗌 S                | olo Importaciones | Automáticas | Proceso de Importación:   | Todos            | •                        |
|                        |                            |                             |                       | 😩 Importar Otro Archivo |                   |             |                           |                  |                          |
| Número de Importación  | Tipo de Importación        | Fecha                       | Estado T              | Total Sin error         | Alertas           | Errores     | Nombre de Archivo         |                  | Importado Por Ta         |
| 12394487               | Bulk Student Updates (669) | 30-Jul-24 11:11 - 11:15 CST | Processed 6           | 68 68                   | 0                 | 0           | Learner_Channel_Bulk_Up   | odate_Report.csv |                          |

Figura 9. Proceso de importación

# 2. EN EL PERFIL

Este método se puede utilizar para actualizar los datos de los alumnos desde el Member Hub y permite actualizar el nombre completo.

Vaya a la pestaña Mis Alumnos /Resumen de Usuarios y deje el cuadro Nombre vacío (figura 10).

| Inicio Currículo \                         | Futuros Eventos Career Center        | Mi Aprendizaje $\sim$    | Mis Alumnos ∨ Mis Informes ∨             |
|--------------------------------------------|--------------------------------------|--------------------------|------------------------------------------|
| Resumen de Usua                            | rios                                 |                          | Navegador de Cursos                      |
| Nombre:                                    | 🗌 Búsqueda Exa                       | acta por Nombre de Usuar | Resumen de Usuarios                      |
| Estado del Usuario:                        | Activo En Ausencia Prolongada Vencio | do                       | Conciliación de Usuarios                 |
| Solo cuentas bloqu<br>Nombre del Atributo: | eadas                                |                          | Asistente para Importar Archivos         |
| Nombre del Atributo:                       |                                      |                          | ✓ Valor del Atributo:                    |
| Organización:                              |                                      | ia 🔶                     | Mostrar usuarios sin organización        |
| Jefe:                                      |                                      |                          | 🗌 Sólo los que Reportan Directamente 🗌 🛚 |
| Rol:                                       | Todos 🗸                              |                          | Grupo del Usuario:                       |

Figura 10. Resumen de usuarios

#### 2.1 Seleccionar usuario

Haga clic en **Buscar** para localizar la lista de las cuentas de alumno generadas. De esta forma, obtendrá una lista con las cuentas de alumno, que podrá facilitar a sus alumnos junto con la contraseña por defecto, que es oracle academy (figura 11).

| sumen     | 1 de Usua       | 1 <b>rios</b><br>88   | Búsqueda Exacta          | por Nombre de Usuari  | P Buscar                  | 🗱 Borrar                                                       |              |                                                                                     |          |
|-----------|-----------------|-----------------------|--------------------------|-----------------------|---------------------------|----------------------------------------------------------------|--------------|-------------------------------------------------------------------------------------|----------|
| Estado de | el Usuario:     | Activo 🗌 En Ausen     | cia Prolongada 🗌 Vencido |                       | Dominio d                 | le correo electrónico del usuar                                | o:           |                                                                                     |          |
| Solo c    | cuentas bloqu   | ieadas                |                          |                       | 🗌 Solo u                  | isuarios del sistema                                           |              |                                                                                     |          |
| Nombre de | el Atributo:    |                       |                          |                       | Valor del A               | Atributo:                                                      |              |                                                                                     |          |
| Nombre de | el Atributo:    |                       |                          |                       | Valor del A               | Atributo:                                                      |              |                                                                                     |          |
| Organizac | ción:           |                       |                          | ia 🔷                  | Mostra                    | ar usuarios sin organización                                   |              |                                                                                     |          |
| Jefe:     |                 |                       |                          |                       | Sólo le                   | os que Reportan Directamente                                   | Mos          | strar usuarios sin jefe                                                             |          |
| Rol:      |                 | Todos                 | ~                        |                       | Grupo del                 | Usuario:                                                       |              |                                                                                     |          |
|           |                 |                       |                          |                       |                           |                                                                |              |                                                                                     |          |
| suario    |                 |                       |                          |                       |                           |                                                                |              | Atributos                                                                           |          |
| 14227579  | 988, User (1422 | :757988) <b>≣</b> ▼ 🛃 |                          | Nombre de Usuario: OA | 1422757988<br>DAD.UNAM.MX | Fecha de Inicio: 18-Ene-24 10<br>Fecha de Finalización: 01-Dic | 35 CST<br>25 | Institution Name: Universidad<br>Autonoma De Mexico<br>Institution Country Name: Me | d Nacion |

Figura 11. Búsqueda de usuarios

Guía para docentes UNAM en ORACLE ACADEMY. Personalización de cuentas de alumnos

## 2.2 Editar usuario

A continuación, haga clic en el botón del cuadro desplegable de acción y seleccione **Editar Perfil** para cada una de las cuentas que esté modificando (figura 12).

| Resumen de Usuarios |                 |                         |         |  |  |
|---------------------|-----------------|-------------------------|---------|--|--|
| Nombre:             | 14227579        | 8                       |         |  |  |
| Estado del          | Usuario:        | Activo 🗌 En Ausencia    | Prolong |  |  |
| 🗌 Solo cu           | ientas bloqu    | adas                    |         |  |  |
| Nombre de           | Atributo:       |                         |         |  |  |
| Nombre de           | Atributo:       |                         |         |  |  |
| Organizació         | ón:             |                         |         |  |  |
| Jefe:               |                 |                         |         |  |  |
| Rol:                |                 | Todos                   |         |  |  |
|                     |                 |                         |         |  |  |
| Usuario             |                 |                         |         |  |  |
| <u>2</u> 142275798  | 38, User (1422) | 57988 🗐 🗸 📩             |         |  |  |
|                     |                 | Editar Perfil           |         |  |  |
|                     |                 | Establecer Clave de Aco | eso     |  |  |
|                     |                 | Currículo               |         |  |  |
|                     |                 | Capacitación Actual     |         |  |  |
|                     |                 | Aprendízaje Histórico   |         |  |  |

Figura 12. Editar perfil de usuarios

En esta pantalla puede editar los nombres y los apellidos, así como otros campos del perfil, como la contraseña. A continuación, haga clic en **Guardar** (figura 13).

Tenga en cuenta que está aceptando la política de privacidad de Oracle, tal y como se indicó anteriormente.

| Resumen de Usuarios                                                                              |         |           |                     |                       |  |  |  |
|--------------------------------------------------------------------------------------------------|---------|-----------|---------------------|-----------------------|--|--|--|
| Liser 1422757988 (OA1422757988)                                                                  |         |           |                     |                       |  |  |  |
| Ver                                                                                              | Editar  | Currículo | Capacitación Actual | Aprendizaje Histórico |  |  |  |
| G Inicio de sesión                                                                               |         |           |                     |                       |  |  |  |
| Al estudiante, confirmo que he obtenido el consentil<br>con la Política de privacidad de Oracle. |         |           |                     |                       |  |  |  |
| *Nombre de Usuario                                                                               |         |           |                     |                       |  |  |  |
| U/TH2                                                                                            | 2/5/500 |           |                     |                       |  |  |  |
| *Nombre                                                                                          |         |           |                     |                       |  |  |  |
| User                                                                                             |         |           |                     |                       |  |  |  |
| *Apelli                                                                                          | do      |           |                     |                       |  |  |  |
| 1422757988                                                                                       |         |           |                     |                       |  |  |  |

Figura 13. Datos de usuarios

Para ver una lista de todos los usuarios, puede ejecutar el **Resumen de alumnos usuarios** en el separador **Mis Informes** (figura 14).

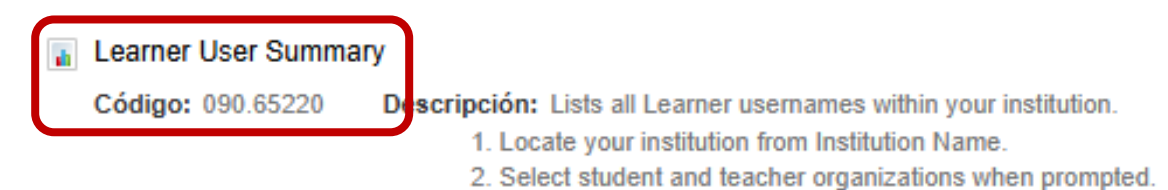

Figura 14. Resumen del usuario alumno

También puede hacer clic en la pestaña **Mis Alumnos** y, a continuación, en **Resumen de Usuarios** (figura 15).

| Inicio Currículo $\sim$ Futuros Eventos Career Center Mi Aprendizaje $\sim$ | Mis Alumnos ∨ Mis Informes ∨             |
|-----------------------------------------------------------------------------|------------------------------------------|
| Pesumen de Usuarios                                                         | Navegador de Cursos                      |
| Nombre: Búsqueda Exacta por Nombre de Usuar                                 | Resumen de Usuarios                      |
| Estado del Usuario: ZActivo 🗌 En Ausencia Prolongada 🗌 Vencido              | Conciliación de Usuarios                 |
| Solo cuentas bloqueadas                                                     | Asistente para Importar Archivos         |
| Nombre del Atributo:                                                        | Valor del Autouto.                       |
| Nombre del Atributo:                                                        | Valor del Atributo:                      |
| Organización:                                                               | O Mostrar usuarios sin organización      |
| Jefe:                                                                       | 🗌 Sólo los que Reportan Directamente 🗌 N |
| Rol: Todos 🗸                                                                | Grupo del Usuario:                       |

Figura 15. Resumen de usuarios

#### Guía para docentes UNAM en ORACLE ACADEMY

Personalización de cuentas de alumnos

Fue editado por la Dirección General de Cómputo y de Tecnologías de Información y Comunicación, Circuito Exterior, Ciudad Universitaria, Coyoacán, C.P. 04510,

Ciudad de México, 4 de septiembre de 2024